# Animation de protubérances solaires avec Photoshop et Registax

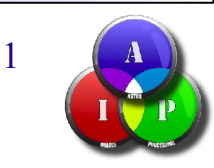

Juin 2013 St Michel Observatoire

# Trois grandes étapes

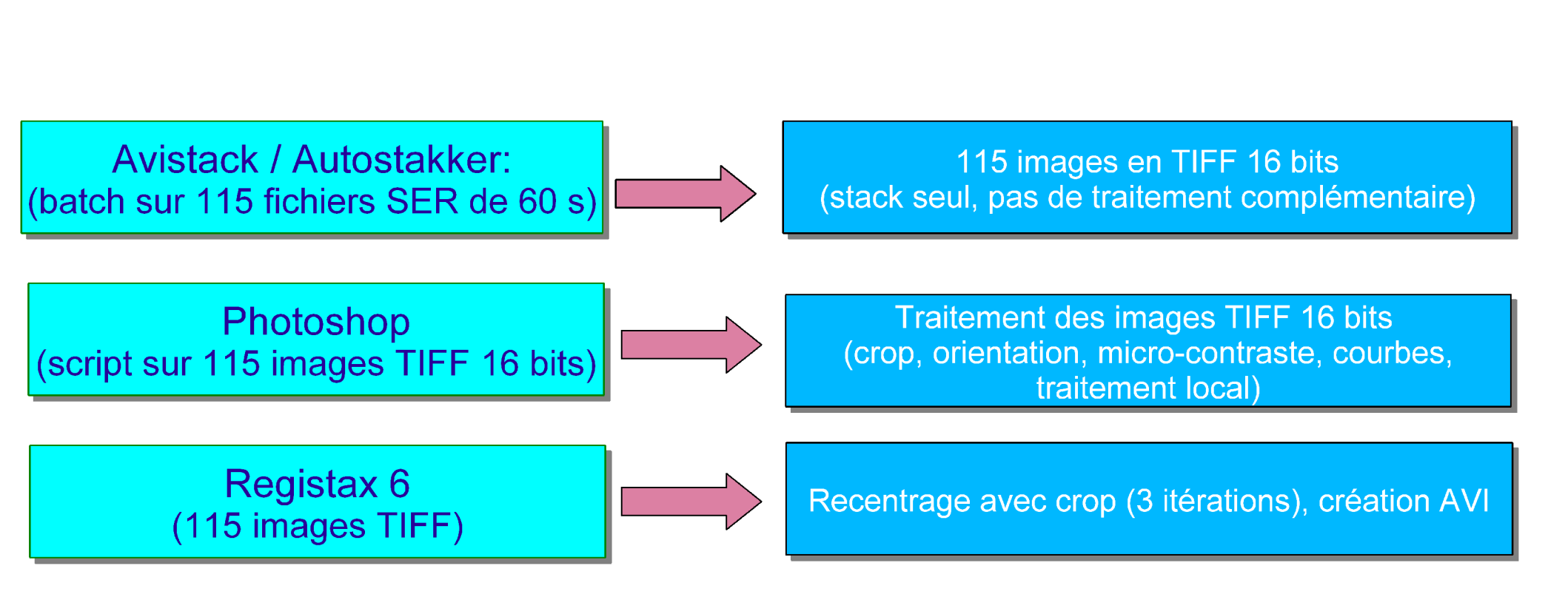

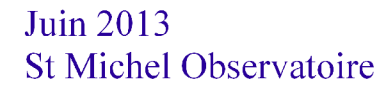

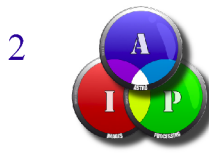

## Autostakkert / Avistack ...

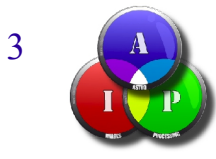

## Le traitement dans Photoshop ...

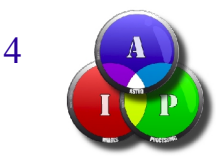

## Les images en sortie de Avistack ...

Crop pour avoir des images de même taille et limiter la taille des fichiers

Protubérances : traitement local pour remonter le niveau et micro-contraste (baguette magique, courbes et masque flou)

Frange chromosphérique : zone de transition à conserver sans artefact (baguette magique, contour progressif)

Disque: baisser le niveau + augmentation micro-contraste (baguette magique, courbes et masque flou)

Disque: variante avec effet coronographe

Juin 2013 St Michel Observatoire

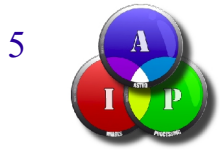

### Après traitement par script dans Photoshop ...

Le script est calé sur la 1er image de la série : (sélection, contour progressif, courbes, masque flou)

Le script permet d'appliquer exactement le même traitement sur toutes les images de la série, et en plus en automatique ...

21 May 2011 - 9h13mn UT - Takahashi TOA150 - Daystar PE 0.5 A - Baader D-ERF +TZ4 telecentric + 0.7X focal reducer 0.21 arcsec/pixel - Skynyx 2.1M camera - Exposure : 100 x 10 ms - Gain = 3 - Gamma = 1.6 - 12 bits acquisition Christian Viladrich

Juin 2013 St Michel Observatoire

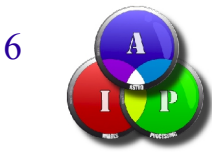

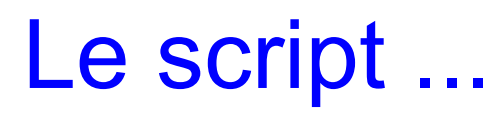

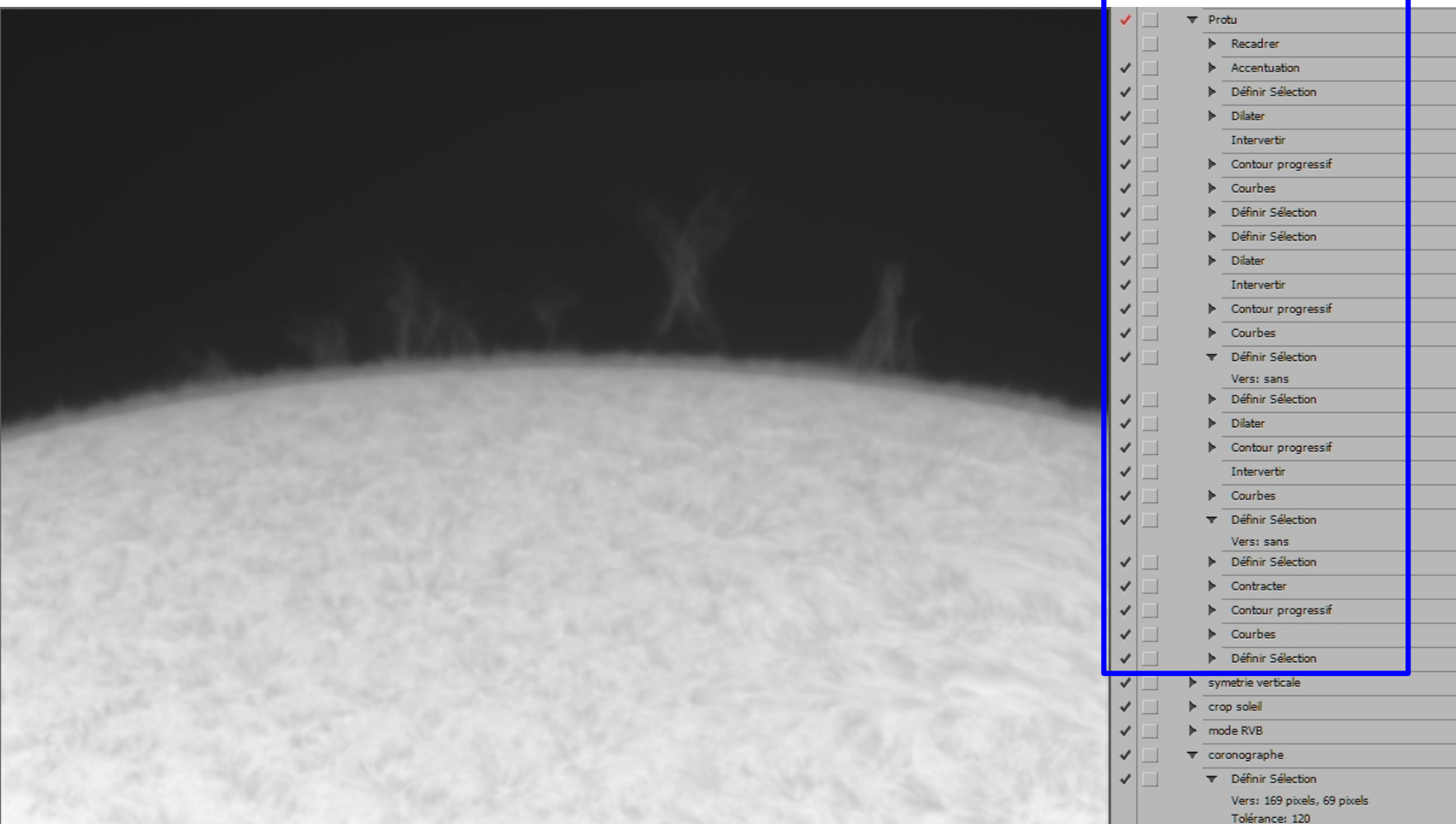

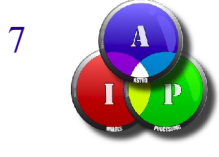

## Masque flou ...

| Acceptuation                                                                                                    | <b>X</b>       |                                                                                                    |                                                                                                    | -          |   | T Pro      | otu                |
|----------------------------------------------------------------------------------------------------|----------------|----------------------------------------------------------------------------------------------------|----------------------------------------------------------------------------------------------------|------------|---|------------|--------------------|
| Accentuation                                                                                                    |                |                                                                                                    |                                                                                                    |            |   | ►          | Recadrer           |
|                                                                                                    | OK             |                                                                                                    |                                                                                                    | ✓          |   | - <b>T</b> | Accentuation       |
| Ana de la Califa de la Califa de La Califa de la Califa de la Califa de la Califa de la Califa de la Califa de   | Annular        |                                                                                                    |                                                                                                    |            |   |            | Gain: 500 %        |
| The second second second second second second second second second second second second second second second s   | Annaler        |                                                                                                    |                                                                                                    |            |   |            | Rayon: 1,5 pixels  |
|                                                                                                    | Aperçu         |                                                                                                    |                                                                                                    |            |   | •          | Définir Sélection  |
| Constant of the second second                                                                                    |                |                                                                                                    |                                                                                                    |            |   |            | Dilater            |
| and the second second second second second second second second second second second second second second second |                |                                                                                                    |                                                                                                    |            |   |            | Intervertir        |
|                                                                                                    |                |                                                                                                    |                                                                                                    | 1          |   |            | Contour progressif |
|                                                                                                    |                |                                                                                                    |                                                                                                    |            |   | •          | Courbes            |
| The second second second                                                                                         |                |                                                                                                    |                                                                                                    | -          |   |            | Définir Sélection  |
| the second second                                                                                                |                |                                                                                                    |                                                                                                    | - I -      |   | ►          | Définir Sélection  |
| - 100% +                                                                                                    |                |                                                                                                    |                                                                                                    | - I -      |   |            | Dilater            |
|                                                                                                    |                |                                                                                                    |                                                                                                    | ✓          |   |            | Intervertir        |
| Gain : 📶 %                                                                                                    |                |                                                                                                    |                                                                                                    |            |   | ►          | Contour progressif |
|                                                                                                    | ^              | March Contractor of the State of the                                                                                                    |                                                                                                    | ✓          |   | ►          | Courbes            |
| Rayon : 1,5 Pixels                                                                                               |                | and the second second se                                                                                                    |                                                                                                    | - <b>-</b> |   | T          | Définir Sélection  |
|                                                                                                    |                | CONTRACT OF THE OWNER OF THE OWNER OF THE OWNER OF THE OWNER OF THE OWNER OF THE OWNER OF THE OWNER OF THE OWNER                                                                                                    |                                                                                                    |            |   |            | Vers: sans         |
| Seuil : D niveaux                                                                                                |                | and the second second sec |                                                                                                    | 1          |   |            | Définir Sélection  |
|                                                                                                    |                | And the second second                                                                                                    |                                                                                                    | 1          |   | ►.         | Dilater            |
|                                                                                                    |                | the same and the same the same                                                                                                    |                                                                                                    | 1          |   | ►.         | Contour progressif |
|                                                                                                    |                |                                                                                                    |                                                                                                    | 1          |   |            | Intervertir        |
|                                                                                                    |                |                                                                                                    |                                                                                                    | 1          |   | ►          | Courbes            |
|                                                                                                    |                |                                                                                                    |                                                                                                    | 1          |   | <b>.</b>   | Définir Sélection  |
|                                                                                                    |                |                                                                                                    |                                                                                                    | S          |   |            | Vers: sans         |
|                                                                                                    |                |                                                                                                    |                                                                                                    | 1          |   | ►.         | Définir Sélection  |
|                                                                                                    |                |                                                                                                    |                                                                                                    | 1          |   | ►          | Contracter         |
|                                                                                                    |                |                                                                                                    |                                                                                                    | 1          |   | ►          | Contour progressif |
|                                                                                                    |                |                                                                                                    |                                                                                                    | 1          |   | ►          | Courbes            |
| Stand Stand Stand                                                                                                |                |                                                                                                    |                                                                                                    | 1          |   | ►          | Définir Sélection  |
| and the set of the set of the                                                                                    |                |                                                                                                    |                                                                                                    | 1          |   | ► syr      | metrie verticale   |
|                                                                                                    | 1. 1. 1. S. S. |                                                                                                    |                                                                                                    | 1          |   | ► cro      | op soleil          |
|                                                                                                    |                |                                                                                                    |                                                                                                    | 1          |   | ► mo       | de RVB             |
|                                                                                                    |                |                                                                                                    |                                                                                                    | 1          |   | ▼ co       | ronographe         |
|                                                                                                    |                | Carl Contractor Contractor Contractor Contractor Contractor Contractor Contractor                                                                                                    | A COMPANY OF A COMPANY OF A COM |            | 1 |            |                    |

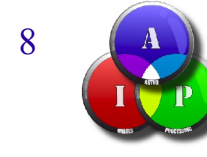

### Travail sur le disque : sélection par "baguette magique"

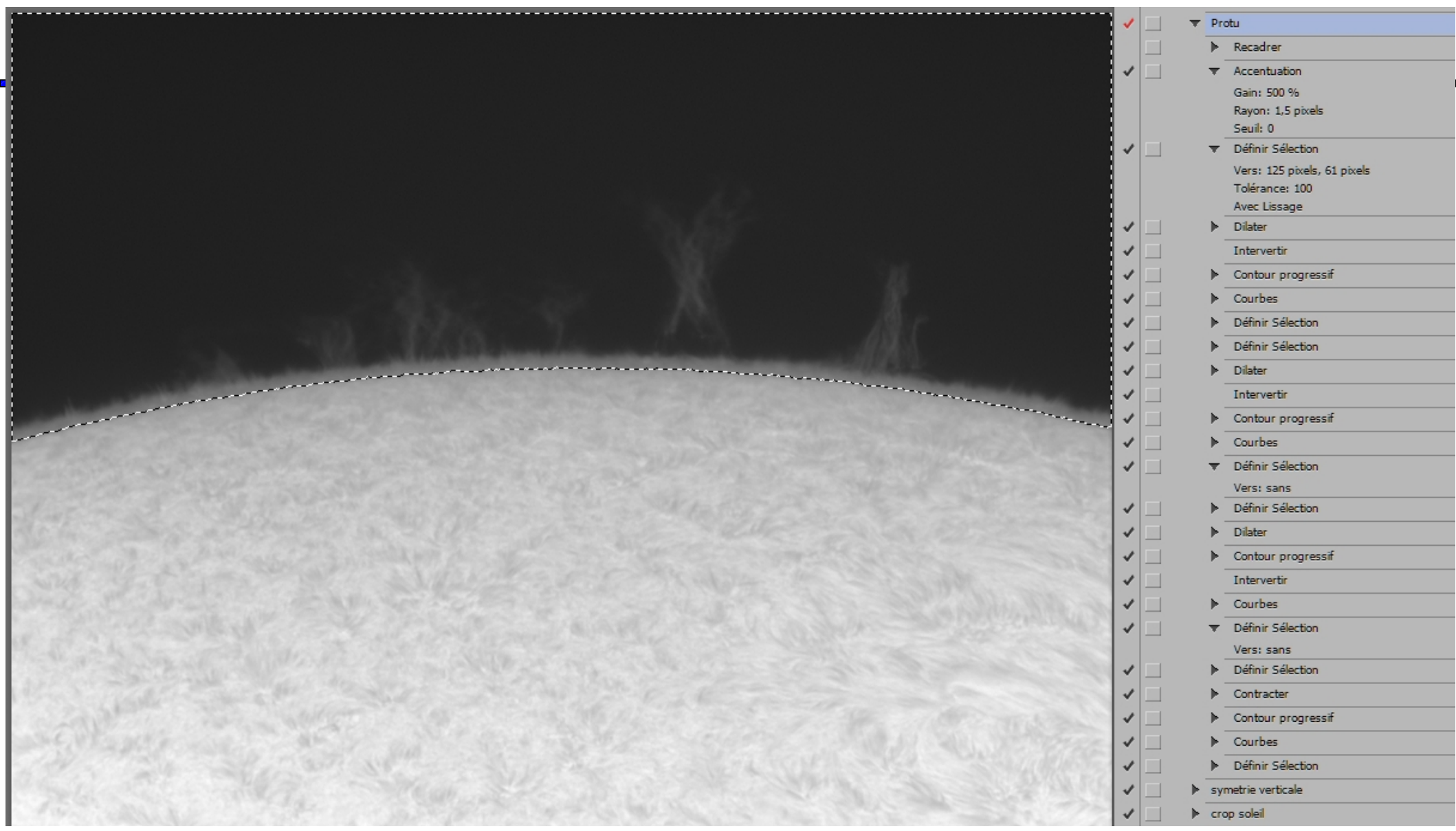

Juin 2013 St Michel Observatoire

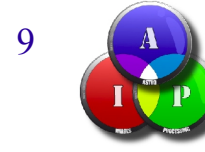

### "Dilater" ...

|                                                                                                    | 1  | ▼ Pro      | vtu                                           |
|----------------------------------------------------------------------------------------------------|----|------------|-----------------------------------------------|
|                                                                                                    |    | ►          | Recadrer                                      |
|                                                                                                    | ~  | - <b>T</b> | Accentuation                                  |
|                                                                                                    |    |            | Gain: 500 %                                   |
|                                                                                                    |    |            | Rayon: 1,5 pixels                             |
| Dilater la sélection                                                                                               | E. |            | Seuil: 0                                      |
|                                                                                                    | ľ  | - T        | Verinir Selection                             |
|                                                                                                    |    |            | Vers: 125 pixels, 61 pixels<br>Tolérance: 100 |
| Dilater de : j 📶 pixels                                                                                            |    |            | Avec Lissage                                  |
|                                                                                                    | 1  | - <b>T</b> | Dilater                                       |
|                                                                                                    |    |            | De : 30 pixels                                |
|                                                                                                    | ~  |            | Intervertir                                   |
|                                                                                                    | 1  | •          | Contour progressif                            |
|                                                                                                    | ~  | - ▶        | Courbes                                       |
|                                                                                                    | ~  | - ►        | Définir Sélection                             |
|                                                                                                    | ~  | ►          | Définir Sélection                             |
|                                                                                                    | ~  | - ►        | Dilater                                       |
|                                                                                                    | ~  |            | Intervertir                                   |
|                                                                                                    | 1. | - ▶        | Contour progressif                            |
|                                                                                                    | 1  | ►          | Courbes                                       |
|                                                                                                    | 1  |            | Définir Sélection                             |
|                                                                                                    |    |            | Vers: sans                                    |
| the fact where a second of the second of the second of the second of the second of the second of the second of the | 1  | ► ►        | Définir Sélection                             |
| and the second of the second we have the second second second second second second second second second second     | 1  | - ►        | Dilater                                       |
| which the second second is a second of the second second second second second second second second second second   | 1  | ►          | Contour progressif                            |
| and the second second second second second second second second second second second second second second second   | 1  |            | Intervertir                                   |
|                                                                                                    | 1  | - ►        | Courbes                                       |
|                                                                                                    | 1  | - <b>T</b> | Définir Sélection                             |
|                                                                                                    |    |            | Vers: sans                                    |
|                                                                                                    | 1  | . ►.       | Définir Sélection                             |
|                                                                                                    | 1  | ►.         | Contracter                                    |
| AND AND AND AND AND AND AND AND AND AND                                                                            | 1  | . ►.       | Contour progressif                            |
|                                                                                                    | 1  | ►.         | Courbes                                       |
|                                                                                                    | 1  | ►          | Définir Sélection                             |
|                                                                                                    | 1  | ▶ syr      | netrie verticale                              |
|                                                                                                    |    |            |                                               |

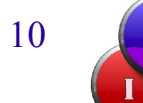

### Appliquer "dilater" ...

|                                                                                                    | 1        | T Pro      | tu                          |
|----------------------------------------------------------------------------------------------------|----------|------------|-----------------------------|
|                                                                                                    |          | ►          | Recadrer                    |
|                                                                                                    | - v      | - T        | Accentuation                |
|                                                                                                    |          |            | Gain: 500 %                 |
|                                                                                                    |          |            | Rayon: 1,5 pixels           |
|                                                                                                    | Ι.       |            | Définir Sélection           |
|                                                                                                    | Ľ        |            | Vers: 125 pixels, 61 pixels |
|                                                                                                    | 8        |            | Tolérance: 100              |
|                                                                                                    |          |            | Avec Lissage                |
|                                                                                                    | ~        | <b>.</b>   | Dilater                     |
|                                                                                                    | ł.       | <br>-      | De: 30 pixels               |
|                                                                                                    | 11       | _          | Intervertir                 |
|                                                                                                    | <b>∽</b> |            | Contour progressif          |
|                                                                                                    | <b>∽</b> | ►          | Courbes                     |
| AND A DECEMBER OF THE OWNER                                                                                      | ~        |            | Définir Sélection           |
|                                                                                                    | <b>∽</b> | - ►        | Définir Sélection           |
|                                                                                                    | <b>√</b> | ►          | Dilater                     |
|                                                                                                    | 1        |            | Intervertir                 |
| and the second second second second second second second second second second second second second second second | - √      | ►          | Contour progressif          |
|                                                                                                    | 1        |            | Courbes                     |
|                                                                                                    | 1        | - <b>T</b> | Définir Sélection           |
|                                                                                                    |          | _          | Vers: sans                  |
| A CALL STATE A CALLER AND A CALLER A CALLER A CALLER A CALLER A CALLER A CALLER A CALLER A CALLER A CALLER A CAL | 1        |            | Définir Sélection           |
| and the second second second second second second second second second second second second second second second | 1        |            | Dilater                     |
| which the second second is a first second second second second second second second second second second second  | 1        | ►          | Contour progressif          |
|                                                                                                    | 1        |            | Intervertir                 |
|                                                                                                    | 1        | ►          | Courbes                     |
|                                                                                                    | 1        | Ŧ          | Définir Sélection           |
|                                                                                                    |          | -          | Vers: sans                  |
|                                                                                                    | 1        |            | Définir Sélection           |
|                                                                                                    | 1        | . ▶.       | Contracter                  |
| and the set of the set of the set of the set of the set of the set of the set of the set of the set of the set   | 1        |            | Contour progressif          |
|                                                                                                    | 1        |            | Courbes                     |
|                                                                                                    | 1        |            | Définir Sélection           |
|                                                                                                    | 1        | ▶ syn      | netrie verticale            |
|                                                                                                    |          |            | 1.4                         |

Juin 2013 St Michel Observatoire

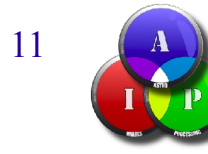

### "Intervertir", suivi de "contour progressif" ...

|                                                                                                    | 1                              | ▼ Pro      | otu                         |
|----------------------------------------------------------------------------------------------------|--------------------------------|------------|-----------------------------|
|                                                                                                    |                                | ►          | Recadrer                    |
|                                                                                                    | <b>v</b>                       | - <b>T</b> | Accentuation                |
|                                                                                                    |                                |            | Gain: 500 %                 |
|                                                                                                    |                                |            | Rayon: 1,5 pixels           |
|                                                                                                    |                                |            | Seuil: 0                    |
|                                                                                                    | <b>-</b>                       |            | Définir Sélection           |
|                                                                                                    |                                |            | Vers: 125 pixels, 61 pixels |
| Rayon : 20 pixels                                                                                               |                                |            | Voerance: 100               |
|                                                                                                    | 5                              |            | Dilater                     |
|                                                                                                    | Ľ                              |            | De : 30 pixels              |
|                                                                                                    | <b>~</b>                       |            | Intervertir                 |
|                                                                                                    | 1                              |            | Contour progressif          |
|                                                                                                    |                                |            | Rayon: 20 pixels            |
|                                                                                                    | <b>~</b>                       | ►          | Courbes                     |
| The second second second second second second second second second second second second second second second se | <b>~</b>                       | ►          | Définir Sélection           |
|                                                                                                    | <b>~</b>                       | ►          | Définir Sélection           |
|                                                                                                    | <ul> <li></li> <li></li> </ul> | ►          | Dilater                     |
|                                                                                                    | 1                              |            | Intervertir                 |
|                                                                                                    | 1                              | ►          | Contour progressif          |
|                                                                                                    | 1                              | ►          | Courbes                     |
|                                                                                                    | 1                              |            | Définir Sélection           |
|                                                                                                    | 1                              |            | Vers: sans                  |
|                                                                                                    | 1                              | - ►.       | Définir Sélection           |
|                                                                                                    | 1                              | ► ►.       | Dilater                     |
|                                                                                                    | ~                              | - ►.       | Contour progressif          |
|                                                                                                    | 1                              |            | Intervertir                 |
|                                                                                                    | 1                              | - ►        | Courbes                     |
|                                                                                                    | 1                              | - <b>T</b> | Définir Sélection           |
|                                                                                                    | 1                              |            | Vers: sans                  |
|                                                                                                    | 1                              | - ►.       | Définir Sélection           |
|                                                                                                    | 1                              | ►.         | Contracter                  |
|                                                                                                    | 1                              | . ►        | Contour progressif          |
| The second second second second second second second second second second second second second second second se | 1                              |            | Courbes                     |
|                                                                                                    | 1                              | ►          | Définir Sélection           |
|                                                                                                    | 1.1                            | le sw      | matria varticala            |

Juin 2013 St Michel Observatoire

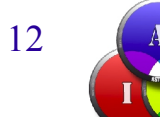

### "Courbe" pour assombrir le disque ...

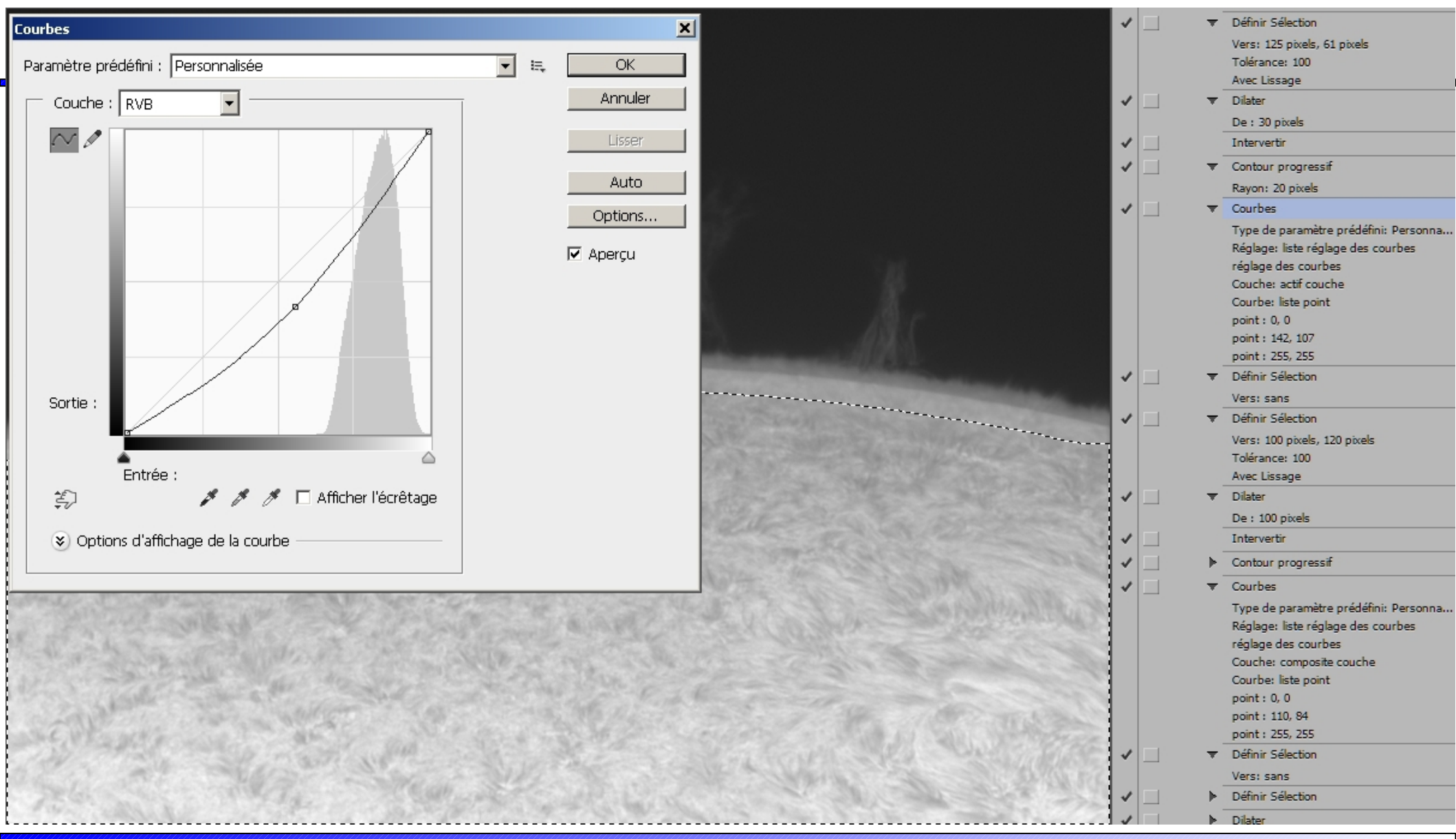

Juin 2013 St Michel Observatoire

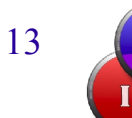

### 2e sélection pour assombrir d'avantage le disque ...

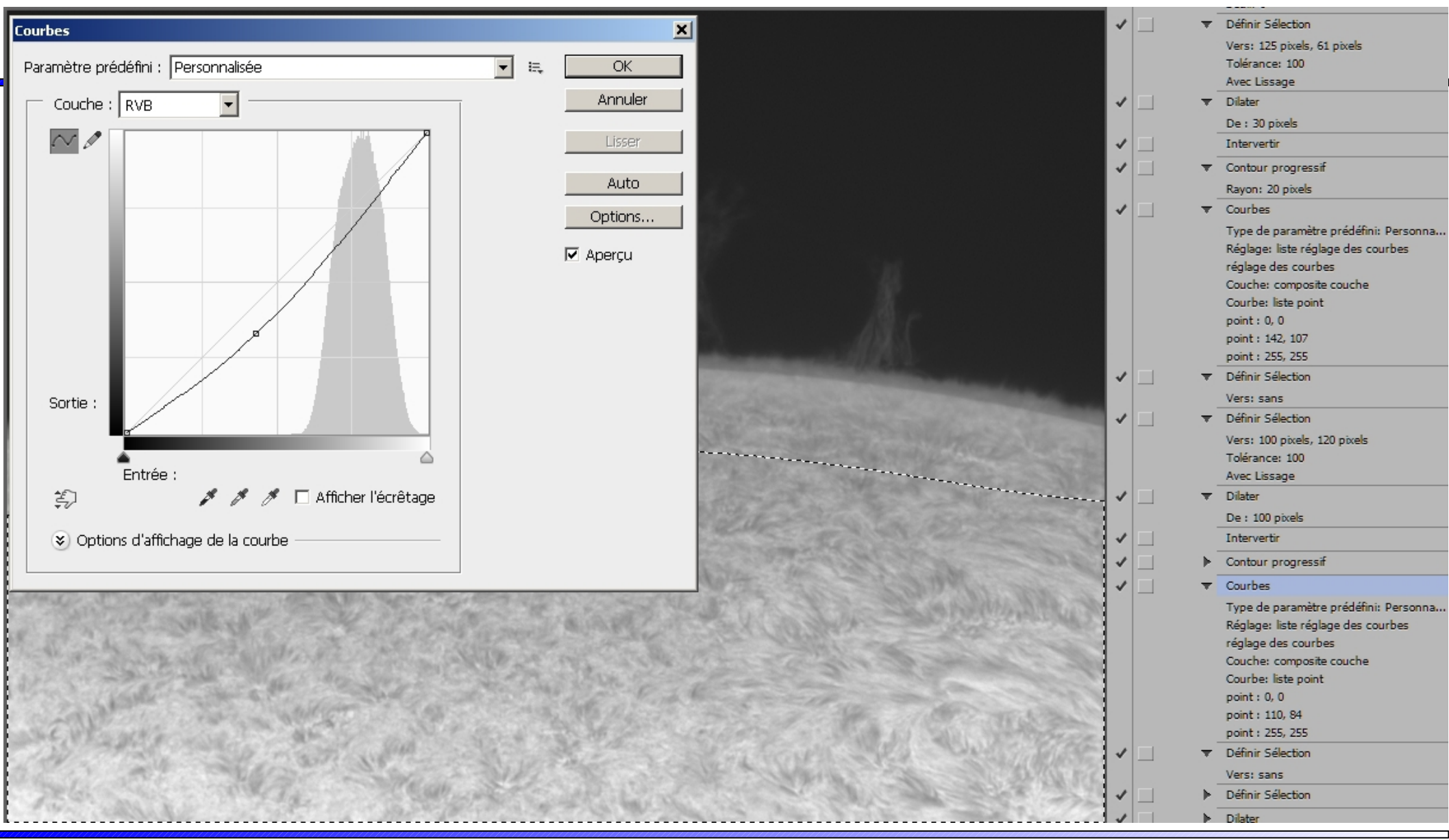

Juin 2013 St Michel Observatoire Christian Viladrich

14

### 3e sélection pour assombrir d'avantage le disque ...

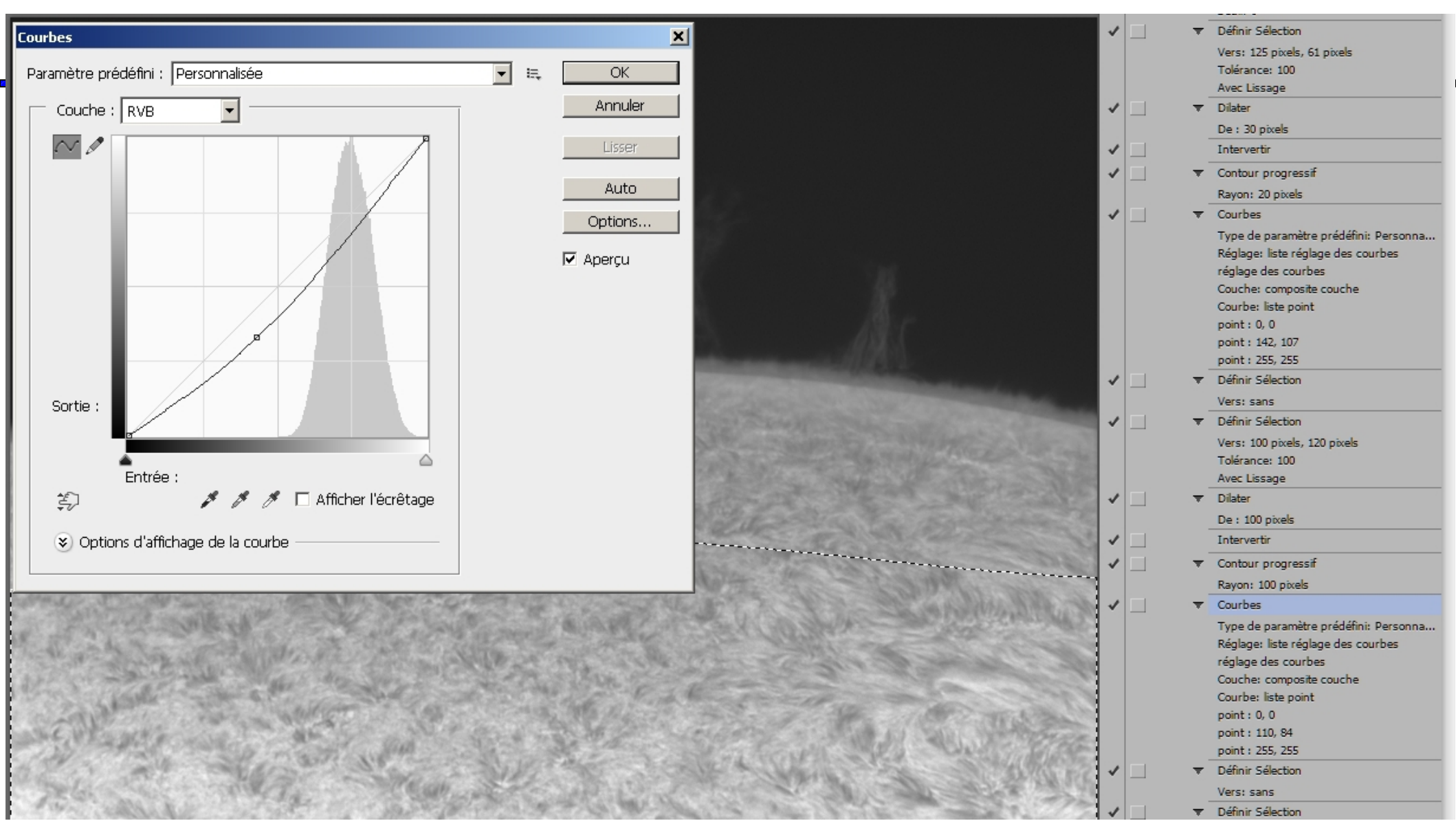

Juin 2013 St Michel Observatoire

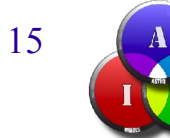

### Même travail sur les protubérances ...

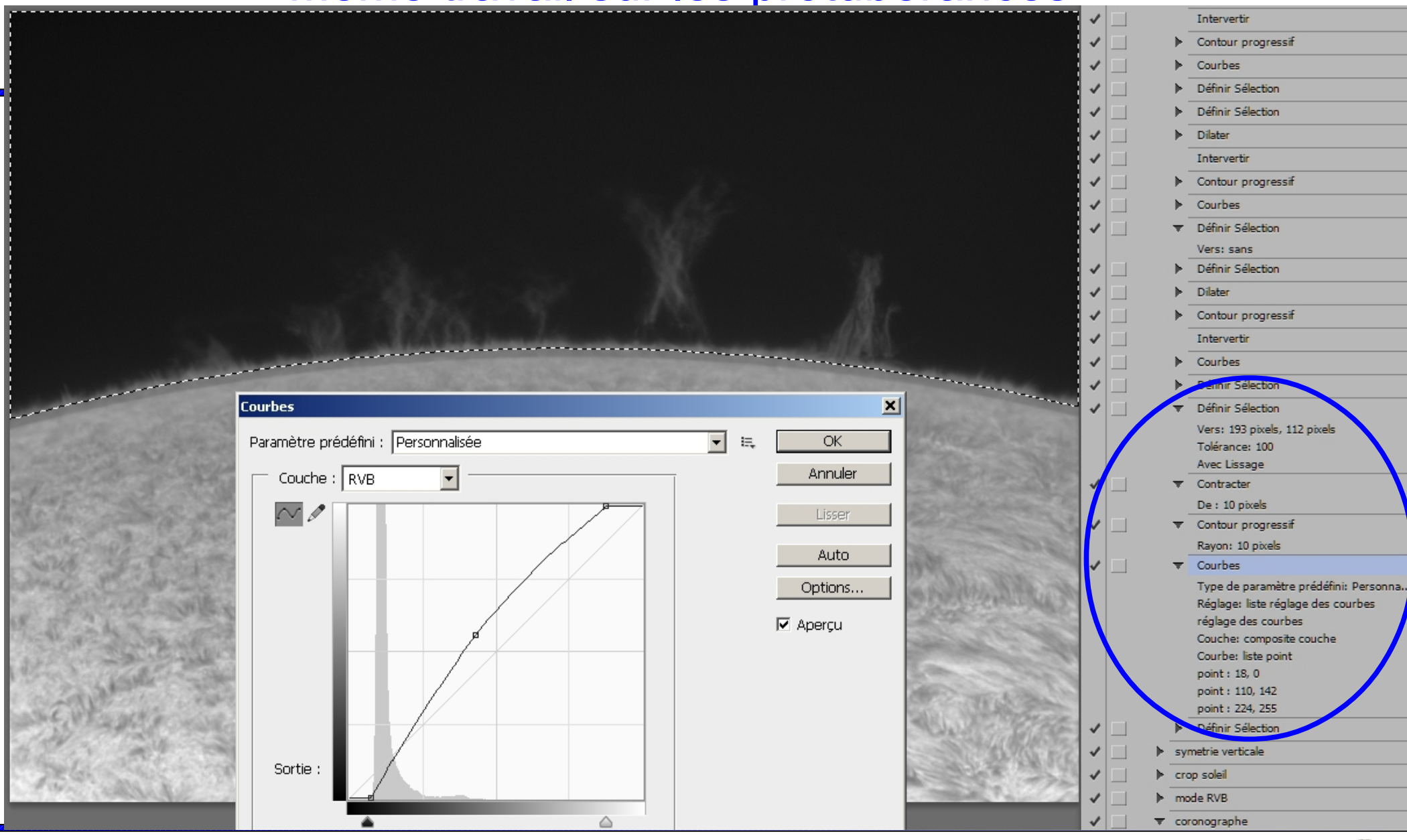

Juin 2013 St Michel Observatoire

Christian Viladrich

16

# Et le mode coronographe ...

Juin 2013 St Michel Observatoire

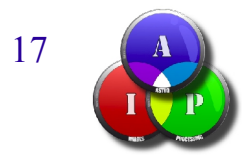

### Toujours avec un script ...

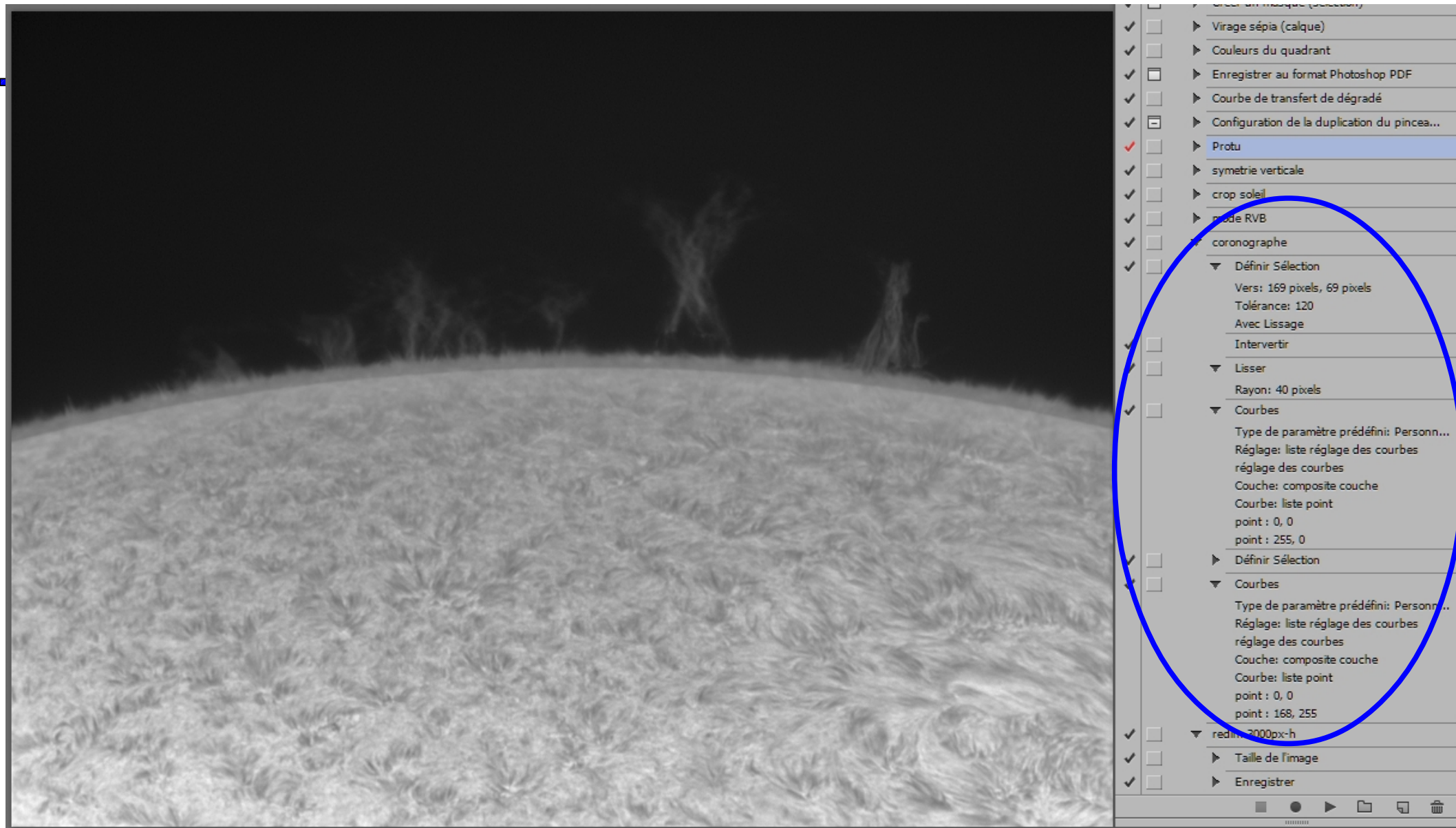

Juin 2013 St Michel Observatoire

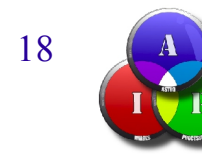

#### "Baguette magique" + "intervertir" + "lissage" + "courbes"

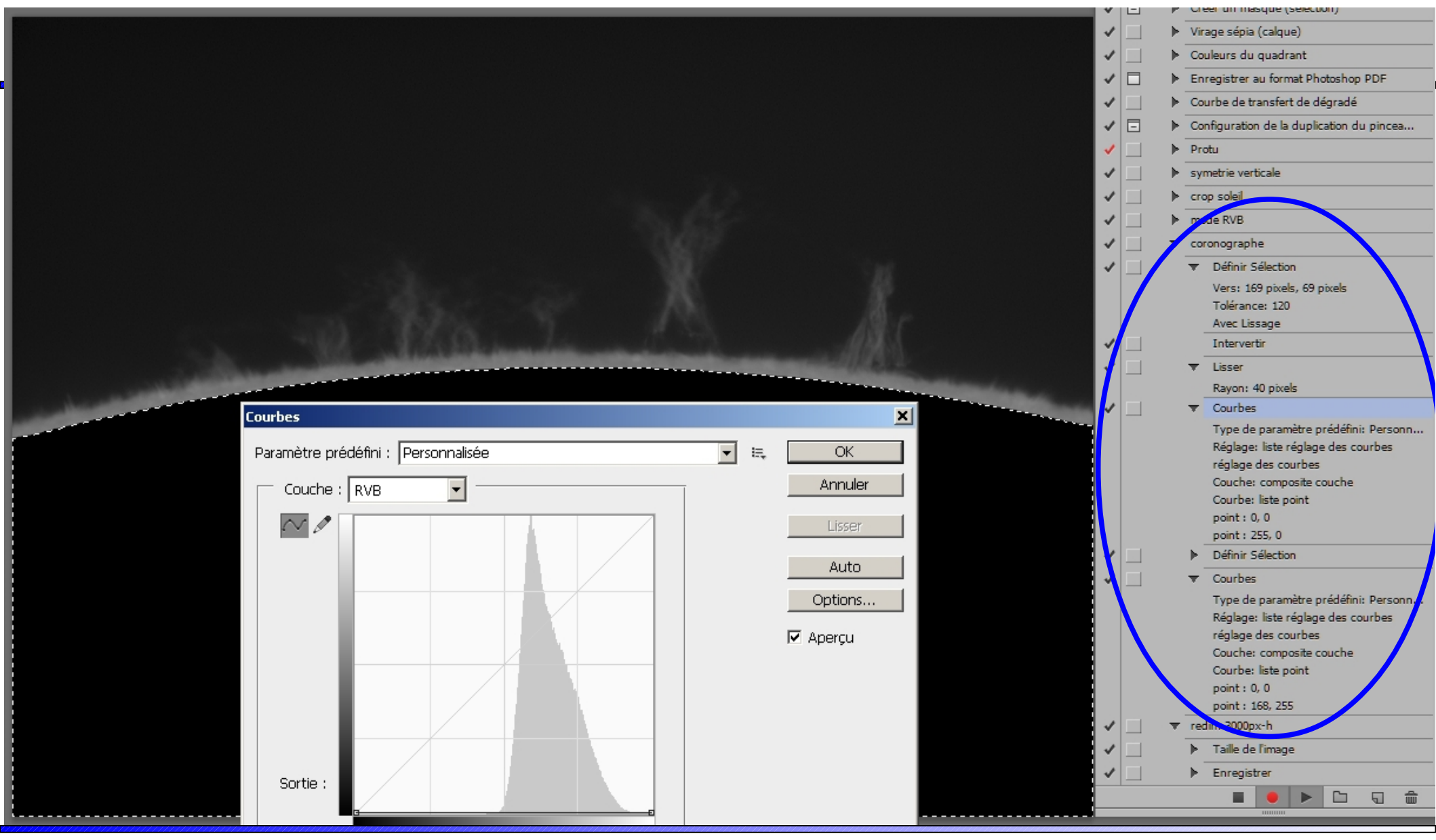

Juin 2013 St Michel Observatoire

Christian Viladrich

19

### Augmentation des niveaux des protubérances ...

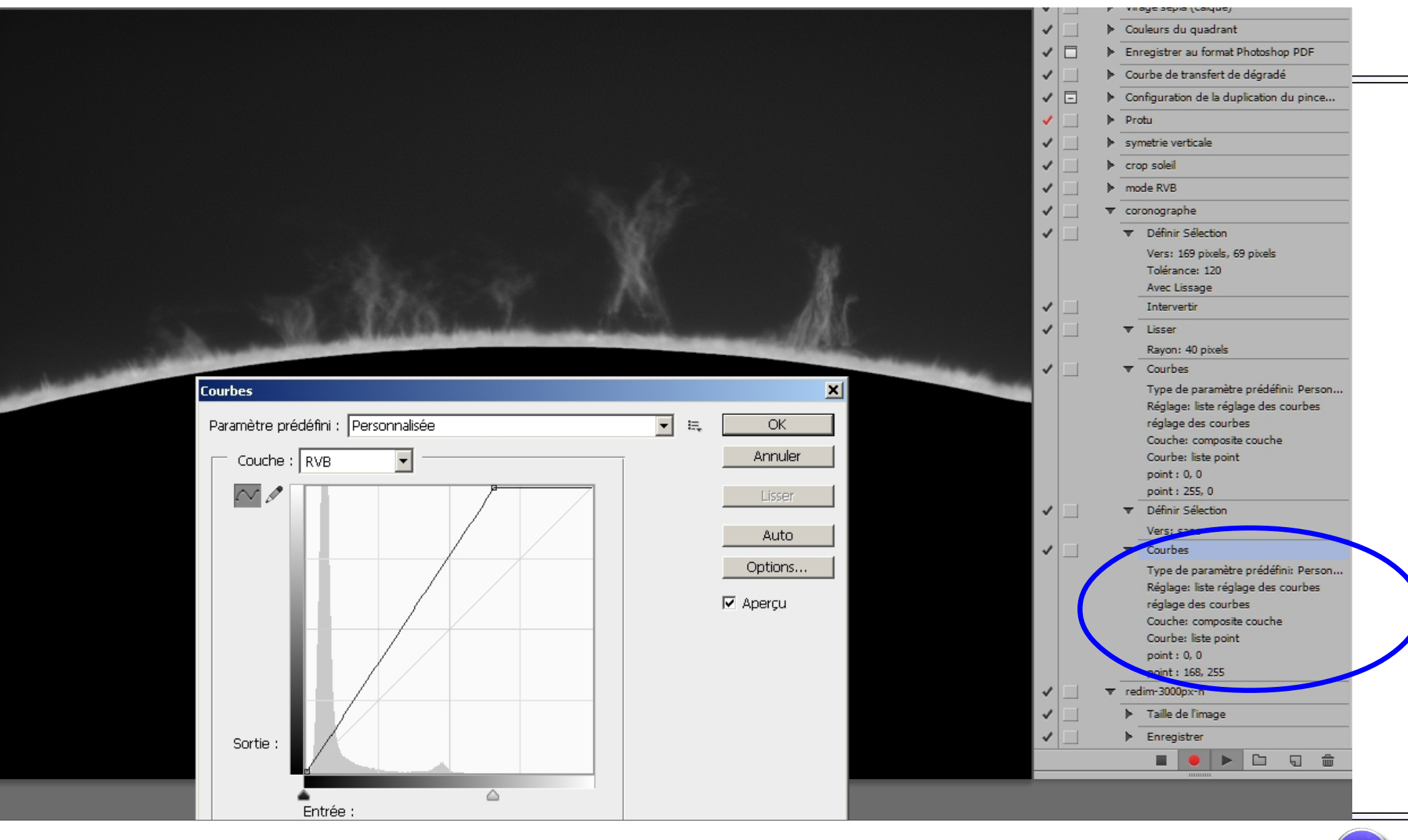

Juin 2013 St Michel Observatoire

Christian Viladrich

20

Registax 6 : recentrage des images et export au format AVI ...

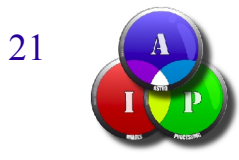

Juin 2013 St Michel Observatoire

#### Ouverture des 115 fichiers TIFF ...

| 😵 RegiStax V6                         |                           |                           |                     |               |                |                 |
|---------------------------------------|---------------------------|---------------------------|---------------------|---------------|----------------|-----------------|
| Select MRU + Flat/Dark/Reference +    | Tools - Settings -        | Cancel                    | Pause               |               | About          | CPUs: 4 🗘       |
| Alian Stack Wavelet                   | File Version: 610.8 06-05 | -2011 05:46 Memory U      | sed/Free/Total: 374 | /3310/4096Mb  |                |                 |
|                                       |                           | _                         |                     |               |                |                 |
| Set Align Limit                       | Colour Show Full Image    | 🗹 Show Alignpoints        | Show Frame          | list 🔄 🔄      | Show Prefilter |                 |
| Alignpoints                           | LRGB Show ROI             | Show Aligndata            | Show Regist         | rationgraph   |                |                 |
| Show Advanced controls                | R Open file(s)            |                           |                     |               |                | X               |
| Set Alignment parameters              | o open metoy              |                           |                     |               |                |                 |
| Minimum distance between 105 */       | Regarder dans : 🌙 film    |                           | - + 🖻               | <b></b>       |                | Épreuve:        |
|                                       | Nom                       | - Date                    | ▼ Type ▲   ▼        | Taille 🚽 Mots | -clés 🔺 📩      |                 |
| Min distance from edge 10 🚺           | 📰 🔜 🔜 p1.tif              | 04/01/2013 13:34          | Fichier TIF         | 7 148 Ko      |                |                 |
| Intensity_selection                   | Emplacements 🔂 p2.tif     | 04/01/2013 13:34          | Fichier TIF         | 7 148 Ko      |                |                 |
| 💿 Default 🛛 🕹 🚺                       | récents 🔜 p3.tif          | 04/01/2013 13:34          | Fichier TIF         | 7 148 Ko      |                |                 |
| ⊖ 3x3 area                            | p4.tif                    | 04/01/2013 13:34          | Fichier TIF         | 7 148 Ko      |                |                 |
| CLowest pixelvalue                    | 🚽 🔜 📆 p5.tif              | 04/01/2013 13:34          | Fichier TIF         | 7 148 Ko      |                |                 |
| weakest Threshold strongest           | Bureau 🔜 p6.tif           | 04/01/2013 13:34          | Fichier TIF         | 7 148 Ko      |                |                 |
| · · · · · · · · · · · · · · · · · · · | p7.tif                    | 04/01/2013 13:34          | Fichier TIF         | 7 148 Ko      |                |                 |
|                                       | 🕂 🦰 🔁 🔂 p8.tif            | 04/01/2013 13:34          | Fichier TIF         | 7 148 Ko      |                |                 |
| Number of Alignpoints                 | p9.tif                    | 04/01/2013 13:34          | Fichier TIF         | 7 148 Ko      |                |                 |
| Koon Alignnointo incido SconFromo     | Bibliothèques 🔂 p10.tif   | 04/01/2013 13:34          | Fichier TIF         | 7 148 Ko      |                | Riep de montrer |
| C Keep Alighpoints inside Scall fame  | p11.tif                   | 04/01/2013 13:34          | Fichier TIF         | 7 148 Ko      |                |                 |
|                                       | 🛛 🚺 🔂 p12.tif             | 04/01/2013 13:34          | Fichier TIF         | 7 148 Ko      |                |                 |
| Alignment setup M Show Alignment      | 🔂 p13.tif                 | 04/01/2013 13:34          | Fichier TIF         | 7 148 Ko      |                |                 |
| No Align R.o.Interest Scan Frames     | p14.tif                   | 04/01/2013 13:34          | Fichier TIF         | 7 148 Ko      |                |                 |
| Alignmenthey size                     | 💦 🔂 p15.tif               | 04/01/2013 13:34          | Fichier TIF         | 7 151 Ko      |                |                 |
|                                       | 🛛 🛛 🐛 🔂 p16.tif           | 04/01/2013 20:35          | Fichier TIF         | 7 151 Ko      |                |                 |
| Max Alignpoint movement               | Béseau 🔂 p17.tif          | 04/01/2013 20:35          | Fichier TIF         | 7 148 Ko      |                |                 |
|                                       | 🔂 p18.tif                 | 04/01/2013 20:35          | Fichier TIF         | 7 151 Ko      |                |                 |
| Align by Centre of gravity            | p19.tif                   | 04/01/2013 20:35          | Fichier TIF         | 7 151 Ko      |                |                 |
| Lum. Threshold                        | p20.tif                   | 04/01/2013 20:35          | Fichier TIF         | 7 151 Ko      |                |                 |
| Estimate Rotation                     | p21.tif                   | 04/01/2013 20:35          | Fichier TIF         | 7 148 Ko      |                |                 |
| I imit Catur                          | p22.tif                   | 04/01/2013 20:35          | Fichier TIF         | 7 148 Ko      |                |                 |
|                                       | p23.tif                   | 04/01/2013 20:35          | Fichier TIF         | 7 148 Ko      |                |                 |
| Boot Frames (%)                       | p24.tiF                   | 04/01/2013 20:35          | Fichier TIF         | 7 148 Ko      |                |                 |
| C Erames/Appint                       | p25.tif                   | 04/01/2013 20:35          | Fichier TIF         | 7 148 Ko      |                |                 |
| • Best Frames                         | p26.tif                   | 04/01/2013 20:35          | Fichier TIF         | 7 148 Ko      |                |                 |
|                                       | p27.tif                   | 04/01/2013 20:35          | Fichier TIF         | 7 148 Ko      |                |                 |
|                                       | a, p28.tir                | 04/01/2013 20:35          | Fichier 11F         | / 148 Ko      |                |                 |
|                                       |                           | 04/01/2013 20:35          | Fichier TIF         | 7 148 KO      |                |                 |
|                                       |                           | 04/01/2013 20:35          | Fichier TIF         | 7 151 KO      |                |                 |
|                                       |                           | 04/01/2013 20:35          | Fichier TIF         | 7 151 KO      |                |                 |
|                                       |                           | 04/01/2013 20:35          |                     | 7 151 KO      | -              |                 |
|                                       |                           |                           |                     |               | •              |                 |
|                                       | Nom du fichier :          |                           | •                   | Ouvrir        |                |                 |
|                                       | Types de fichie           | rs : Tiff frame(s)(*.tif) | •                   | Annulei       |                |                 |
|                                       |                           | Ouvrir en lecture         | seule               |               |                |                 |
|                                       |                           |                           |                     |               |                |                 |

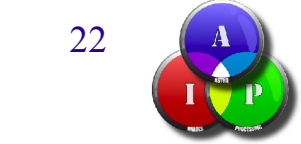

#### Un seul point de recentrage positionné à la main, puis "Align" ...

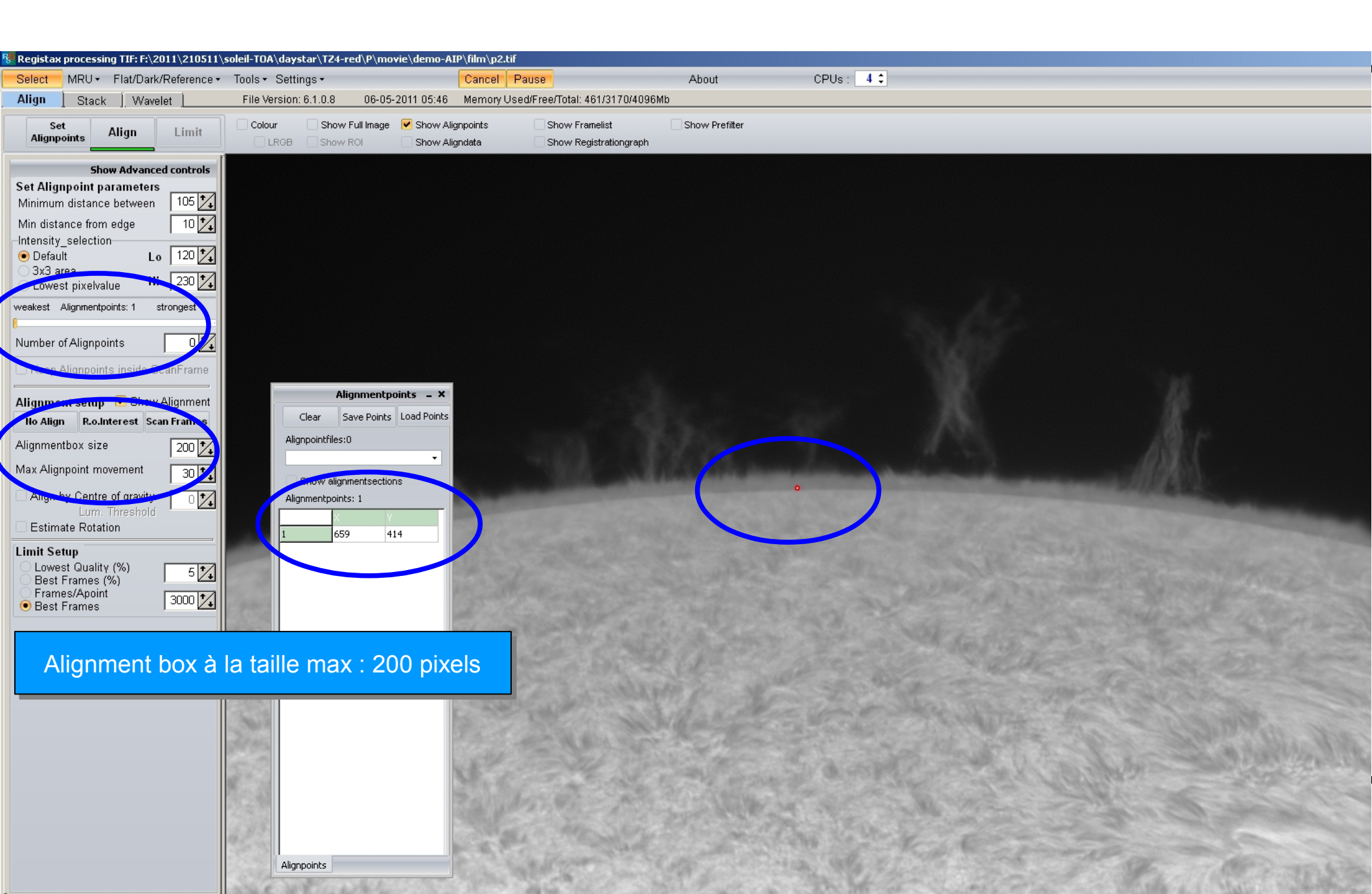

#### Premier recentrage : option "minimum area" ...

| ቔ Registax processing TIFs: F:\2011\21051                                                                                                    | 11\soleil-TOA\daystar\TZ4-red\P\r      | novie\demo-AIP\film\p57.tif                            |               |            |           |                             |
|----------------------------------------------------------------------------------------------------|----------------------------------------|--------------------------------------------------------|---------------|------------|-----------|-----------------------------|
| Select MRU - Flat/Dark/Reference                                                                                                    | <ul> <li>Tools - Settings -</li> </ul> | Cancel Pause                                           | About         | CPUs : 4 🗘 |           |                             |
| Align Stack Wavelet                                                                                                    | File Version: 6.1.0.8 06-0             | 5-2011 05:46 Memory Used/Free/Total: 55                | 0/3090/4096Mb |            |           |                             |
| Stack Save image                                                                                                    | Colour Show Full Image                 | Show Stackgraph Resampling<br>Show Stacklist Drizzling |               |            |           |                             |
| Stacking options       _         StackSize       Minimized         StackSize       Minimized         Maximized       R.of Interest         Use Nearestby Alignpoints       3 24         V Normalization of frame intensity       Correct geometry         Stretch histogram after stacking       De-rotate images         Do not stack       0 11 pixels at the frameedge |                                        |                                                        |               |            |           |                             |
| Creace AVI - DIB<br>Codec DIB<br>Compress Qual 7500 \$<br>Framerate 10 \$                                                                                                    | - And in the second                    | No.                                                    |               | •          |           | all and and                 |
| Create aligned Sequence<br>Image size<br>Original image size<br>Minimum areai<br>Maximum area<br>Region of Interest<br>Cort On Quality<br>Use Prefiltes<br>Create intro, ted ex cence<br>Save<br>Integrated<br>Method<br>Moving average                                                                                                    |                                        |                                                        | A REAL        |            |           |                             |
| Average of 5 7 Frames                                                                                                    |                                        | ANN THE STATE                                          |               | Waxer.     |           | And the state of the second |
|                                                                                                    | SUP TRUSP                              | and the second for                                     | a faile a     |            | Steller . | The Sales                   |

#### Premier recentrage : 115 images recentrées sauvés en BMP ...

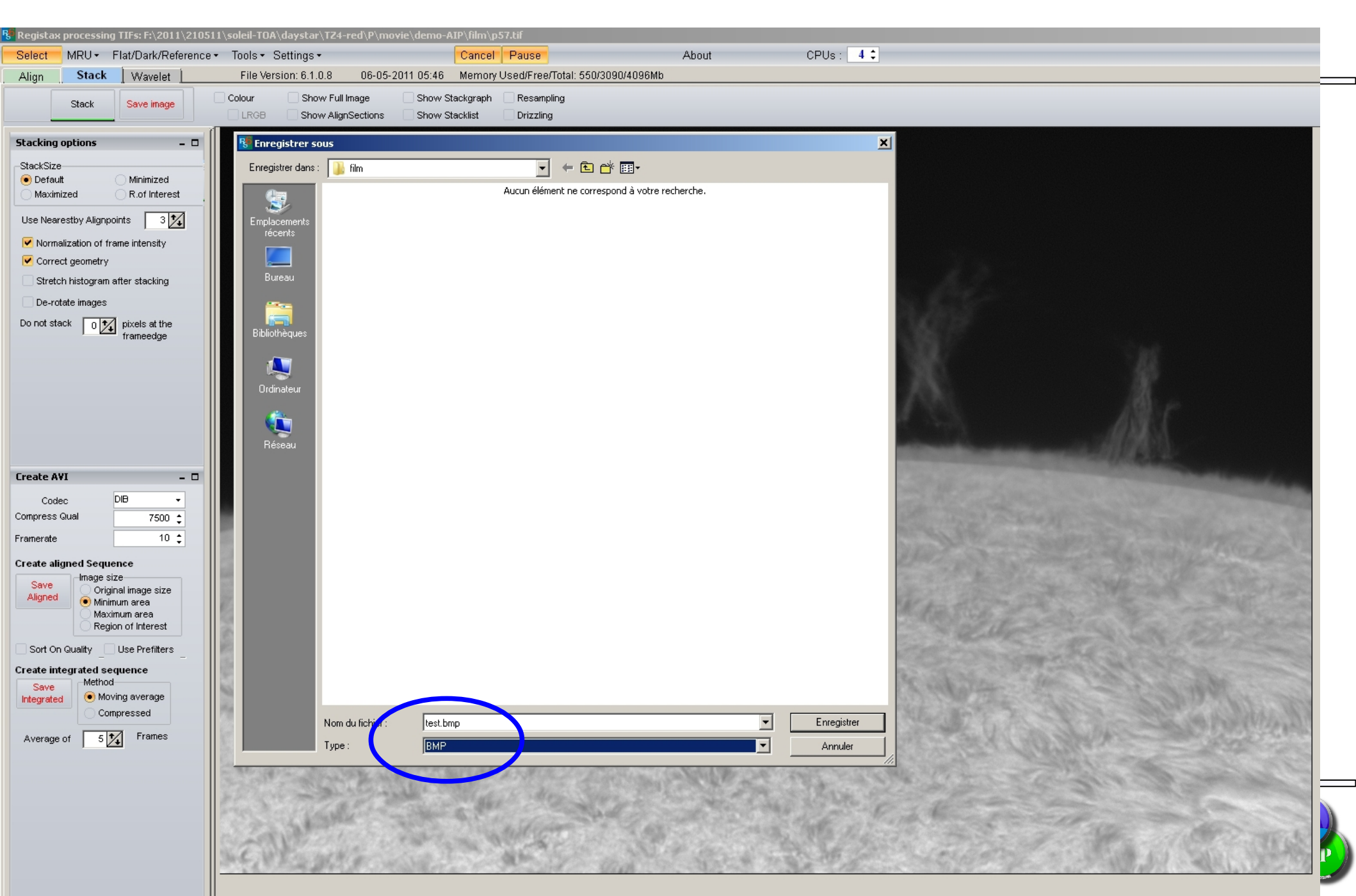

#### Après 2 ou 3 recentrages successifs, le résultat est sauvé en AVI

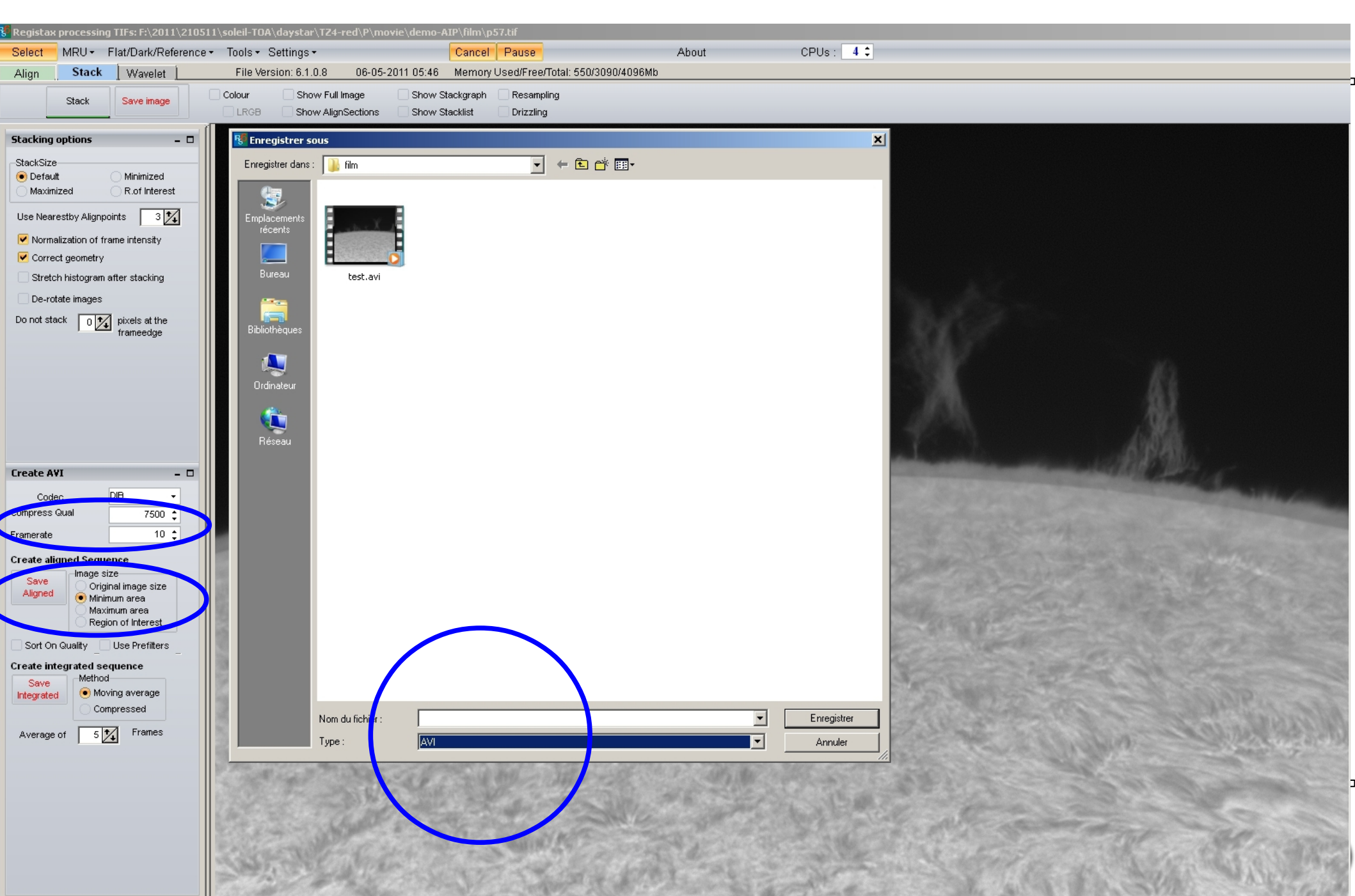

## Et maintenant le résultat ....

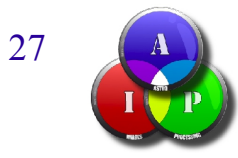

## Merci de votre attention

# Des questions ?

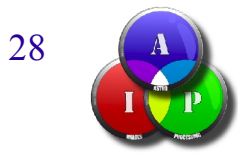